### PAYING STUDENT FEES ONLINE

1. Log into Plano ISD Parent Portal (https://parentportal.pisd.edu)

| PLANO ISD<br>PARENT POR                                       | G Select Language                                                                                                    |
|---------------------------------------------------------------|----------------------------------------------------------------------------------------------------|
| N<br>Parents with registere<br>Student Registration   PASAR F | Personne to the Plano ISD Parent Portal<br>d Parent Portal accounts can login and access: Grades   Attendance  <br>legistration & Payments Emergency Card   Performance Data   Immunizations<br>and other information about their students.                                                                                                    |
| *Em<br>Hours: Mor                                             | Log in to Parent Portal     Email:   •     Password:   •     Login   •     Create New Registration   •     Reset Password   •     Passwords are CaSE Sensitive   •     Need Assistance?   •     Email*: parentportal@pisd.edu   •     all must include: Student name, Student ID, Campus   •     Or Call: Plano ISD Help Desk at 469-752-8767   •     day-Thursday 7:00 AM-6:00 PM, Friday 7:00 AM-5:00 PM   • |

- 2. On the Parent Portal page, scroll to Program Enrollment & Payments.
- 3. Click on TEAMS PSS Program Enrollment & Payments to pay Student Club Activity Fees.

### Program Enrollment & Payments

TEAMS PSS allows parents to register and pay for the programs listed below. Applicable Registration fees must be paid at time of registration.

Click the TEAMS PSS Program Enrollment & Payments button to register for any of the following programs.

#### PASAR AFTER SCHOOL CARE (ASC) Program

- PASAR is for students in grades Pre-K through grade 5, located on all elementary campuses, including Head Start and Beaty ECS. Learn more about PASAR.
- · Click the TEAMS PSS Programs Enrollment & Payments button below to Register and pay for PASAR.

#### SUMMER / NIGHT SCHOOL REGISTRATION

- The enrollment tabs for the Summer School and Night School programs will only be available during applicable registration dates.
- · Visit the Summer School and Night School program pages for registration information.

#### STUDENT CLUB ACTIVITY FEES

- . The tab for Student Club Activity Fees will only be available for certain campuses.
- Visit the <u>TEAMS Campus Payments</u> pages for a listing of campuses and programs accepting payments.

TEAMS PSS Program Enrollment & Payments

Google Chrome is the required browser for TEAMS PSS.

4. Select **Unpaid Fees** tab to view fees that are due for your student(s). Select **Add to Cart** to make a payment.

|                    |                     |             |                               | Unpaid Fees         |                     |                                         |         |                    |                            |                                        |                      | MS<br>ogic |
|--------------------|---------------------|-------------|-------------------------------|---------------------|---------------------|-----------------------------------------|---------|--------------------|----------------------------|----------------------------------------|----------------------|------------|
| My Students        | Summer-Night School | ASC Payment | ASC View/Print Statement      | Unpaid Fees         | Payment Hist        | tory                                    |         |                    |                            |                                        |                      |            |
| ≡ Unpaid Fe        | es                  |             |                               |                     |                     |                                         |         |                    |                            |                                        | 1 Record             | •          |
| $\mathbf{N}$       | Stude               | ent 🗹 Date  | e 🎽 Fee                       |                     | Amount <sup>™</sup> | Amount $\stackrel{\smile}{\sim}$ Detail | Tax≚    | Amount 🏻 🎽<br>Paid | Balance Excluding ~<br>Tax | Last $\stackrel{\smile}{\sim}$ Payment | Last Payment<br>Date | ~          |
| Add                | To Cart             | 01-1        | 0-2019 Adult Transition Cente | er Lunch Semester 2 | 2 315.00            | Details                                 | 0.00    | 0.00               | 315.00                     |                                        |                      |            |
| ≡ In Cart          |                     |             |                               |                     |                     |                                         |         |                    |                            |                                        | 0 Records            | •          |
| Student I          | Name 🕑 Date ど       | Fee 🦳 Amou  | nt 🏾 Amount Detail            | 👻 Tax 👻 Amo         | ount Paid           | Balance E                               | xcludir | ıg Tax             | ✓ Last Payment             | ≚ Last Payn                            | nent Date            | ~          |
| Go to <u>C</u> art |                     |             |                               |                     |                     |                                         |         |                    |                            |                                        |                      |            |
|                    |                     |             |                               | <b>•</b> 5          | ign Ou <u>t</u>     |                                         |         |                    |                            |                                        |                      |            |

Note: If you are not required to pay the full amount at this time, you will be able to enter the amount you wish to pay on a later screen.

5. Once the fee is shown In Cart, select **Go to Cart**.

|                                         | U                                    | npaid Fees              |                  |                    |                  |             |
|-----------------------------------------|--------------------------------------|-------------------------|------------------|--------------------|------------------|-------------|
| My Students Summer-Night School ASC P   | ayment ASC View/Print Statement      | Jnpaid Fees Payment His | tory             |                    |                  |             |
| ■ Unpaid Fees   ✓ Student Name ✓ Date ✓ | Amount 🕑 Amount Detail               | Tax 🛛 Amount Paid       | Balance Excludir | ıg Tax 🔍 Last Payı | ment 🔍 Last Payn | 0 Records 🔻 |
| ≡ In Cart                               | ✓ Date  ✓ Fee                        | ✓ Amount ✓              | Amount Y Tax Y   | Amount Balance Evo | luding V Last    | 1 Record ▼  |
| Name                                    | bute                                 | Anothe                  | Detail           | Paid Tax           | Payment          | Date        |
| Remove From Cart                        | 01-10-2019 Adult Transition Center L | unch Semester 2 315.00  | Details 0.00     | 0.00 315.00        |                  |             |
| Go to <u>C</u> art                      |                                      | Sign Ou <u>t</u>        |                  |                    |                  |             |

Note: If you are not required to pay the full amount at this time, you will be able to enter the amount you wish to pay on a later screen.

 Enter the amount you wish to pay at this time in the Payment Amount field and <u>hit the Tab key</u>. Select Continue to Summary.

|                                          |                |                  |          | Unpaid Fees   | s Cart                 |
|------------------------------------------|----------------|------------------|----------|---------------|------------------------|
| My Students Summer-Night School          | ASC Payment    | ASC View/Print S | tatement | Unpaid Fees   | Payment History        |
| Cart Summary                             |                |                  |          |               |                        |
| Fee                                      | Amount Charged | d Amount Paid    | Balance  | Payment Amoun | t                      |
| Adult Transition Center Lunch Semester 2 | 315.00         | 0.00             | 315.00   | 35.00 Minin   | num payment: 17.50     |
| <u>C</u> ontinue to Summary              |                |                  |          |               |                        |
|                                          |                |                  |          |               | <u>R</u> eturn to Fees |

7. Verify the amount of your payment and select **Proceed to Checkout**.

|                |                         |             |              | Unpai         | d Fees Payme | nt Summary             |
|----------------|-------------------------|-------------|--------------|---------------|--------------|------------------------|
| My Students    | Summer-Night School     | ASC Payment | ASC View/Pr  | int Statement | Unpaid Fees  | Payment History        |
| ayment Sun     | nmary                   |             |              |               |              |                        |
| Fee            |                         | Payment Ar  | mount Tax    | Total         |              |                        |
| Adult Transiti | on Center Lunch Semeste | r 2 35.00   | 0.00         | 35.00         |              |                        |
|                |                         |             | Order Total: | 35.00         |              |                        |
| Proceed to     | Checkout                |             |              |               |              |                        |
|                |                         |             |              |               |              | <u>R</u> eturn to Cart |
|                |                         |             |              |               | _            |                        |
|                |                         |             |              |               |              |                        |

8. Enter your credit card information and select Make Payment.

v

Ŧ

## Order Information

Total Amount (\$):

\$35.00

Charge Type:

SALE

# Card Information

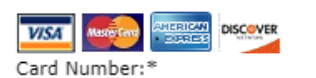

Expiry Date:\*

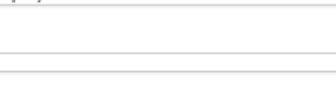

CVV: ?

Name On Card:\*

Billing Zipcode (5 digit):\*

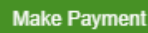

9. A confirmation will appear. You can exit Parent Portal if you are finished.

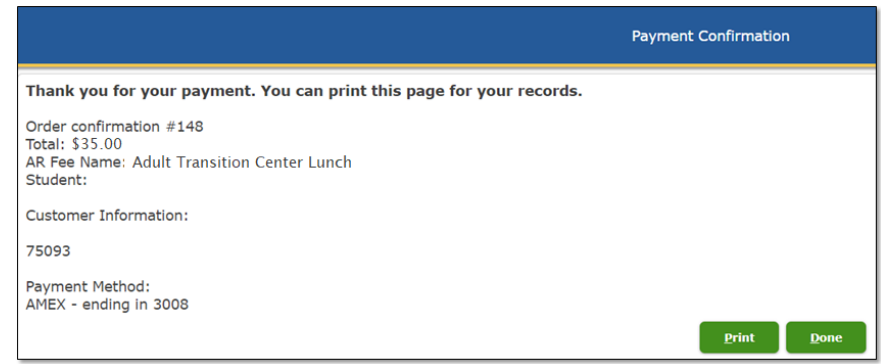